**Pikaopas** MHM-97430-FI, Rev 1 Kesäkuu 2016

# CSI 2140 Machinery Health<sup>™</sup> analysaattori

Pikaopas

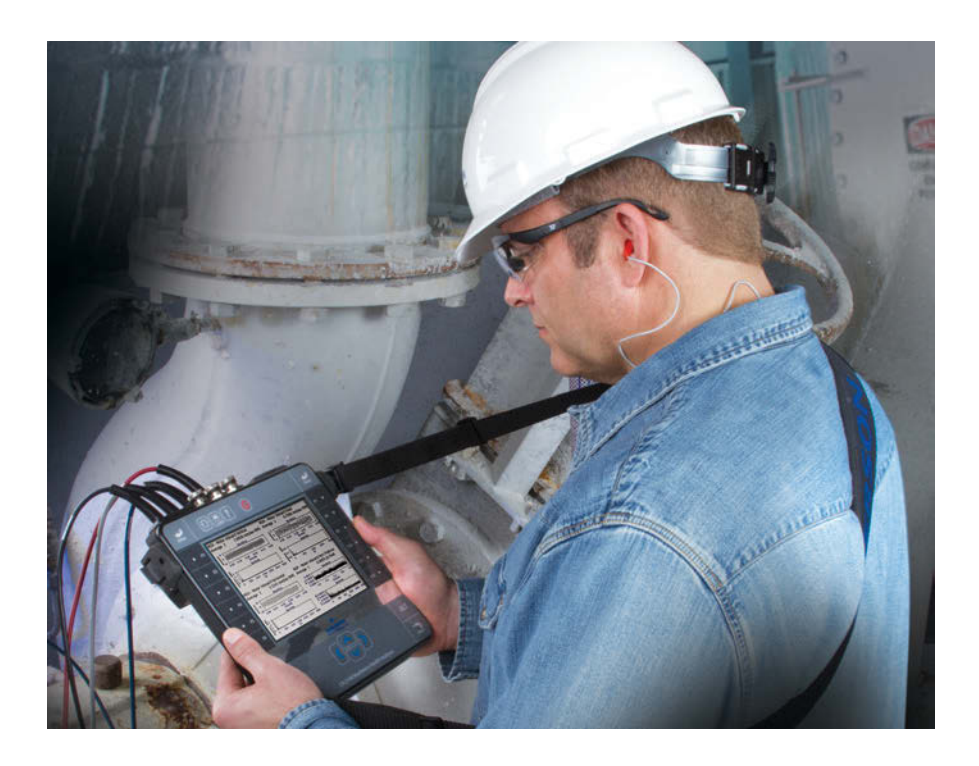

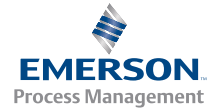

**CSI2140** 

# Tekijänoikeus

© 2016 Emerson Process Management. Kaikki oikeudet pidätetään.

Mitään tämän julkaisun osaa ei saa kopioida, siirtää, uudelleenkirjoittaa, varastoida palautusjärjestelmässä tai kääntää millekkään toiselle kielelle missään muodossa ilman Emersonin kirjallista suostumusta.

# Vastuuvapauslauseke

Tämä käsikirja on tarkoitettu informaation jakamiseen. EMERSON PROCESS MANAGEMENT EI TAKAA MITÄÄN TÄHÄN MATERIAALIIN LIITTYEN, MUKAAN LUKIEN MUTTA SIIHEN RAJOITTUEN KONKLUDENTTISET TAKUUT KAUPPAKELPOISUUDESTA TAI SOPIVUUDESTA TIETTYYN KÄYTTÖTARKOITUKSEEN. Emerson Process Management ei ota vastuuta tähän asiakirjaan mahdollisesti sisältyvistä vioista, puutteista tai epäjohdonmukaisuuksista, jotka löytyvät täällä tai satunnaisista tai välillisistä vahingoista, jotka liittyvät kalusteisiin, suorituskykyyn tai tämän materiaalin käyttöön. Tämän asiakirjan tiedot voivat muuttua ilman ennakkovaroitusta eivätkä ne sido Emerson Process Managementia millään tavoin. Tämän käsikirjan tiedot eivät ole kaikenkattavia eivätkä kata kaikkia yksittäisiä tilanteita.

# Tavaramerkit ja palvelumerkit

Katso http://www2.emersonprocess.com/siteadmincenter/PM%20Central%20Web %20Documents/marks.pdf

ME:n alaVES on Vibrant Technology, Inc.:n tavaramerkki

Bluetooth on Bluetooth SIG, Inc:n rekisteröity tavaramerkki.

Kaikki muut tavaramerkit ovat niiden omistajien omaisuutta.

## Patentit

Tässä käsikirjassa kuvatut tuotteet katetaan olemassaolevien ja haettavina olevien patenttien alaisina.

# CE-merkintä

Emerson Process Management -tuotteet, jotka sisältävät merkinnän tuotteessa tai käyttäjän oppaassa ovat yhdenmukaisia sovellettavien Euroopan unionin EMC- ja turvallisuusdirektiivien kanssa. CENELEC -standardin EN 50082-2 mukaisesti normaaliksi tarkoitettu toiminta määritellään seuraavasti: 1. Tuote ei saa olla vaarallinen. 2. Tuote ei saa aiheuttaa vahinkoa käytön aikana niiden ympäristöolosuhteiden mukaan, jotka on määritelty käyttäjän asiakirjassa. 3. Tuotteen on pysyttävä joko oletus- tai toimintatilassa, jonka käyttäjä voi palauttaa. 4. Tuote ei saa menettää ohjelman muistia, käyttäjän konfiguroimaa muistia (esim. reittejä) tai aikaisemmin varastoituja tietomuisteja. Käyttäjän on, milloin mahdollista, alustettava tiedon hankinnan uudelleenasetus ja/tai uudelleenkäynnistys toiminnan aikana. Yksityisyyden julistustodistus tuotteelle Tuotteen vaatimustenmukaisuusvakuutus on arkistoitu asianmukaisessa Emerson Process Managementin toimipaikassa Euroopan Yhteisön alueella.

| Analysaattorin esittely | 4  |
|-------------------------|----|
| Reittien mittaus        | 17 |

# 1 Analysaattorin esittely

### Topics covered in this chapter:

- 1.1 Edestä nähtynä on page 5
- 1.2 Näkymä ylhäältä on page 6
- 1.3 Analysaattorin ensikäynnistys on page 7
- 1.4 Akkuyksikkö on page 7
- 1.5 Akun lataus on page 8
- 1.6 *Kiinnitä olkahihna* on page 8
- 1.7 Jalustan käyttö on page 9
- 1.8 Analysaattorin päävalikkonäyttö on page 9
- 1.9 Kosketusnäyttö on page 12
- 1.10Analysaattorin yleisasetukset on page 12
- 1.1 CSI 2140 nelikanavainen tulosovitin on page 13
- 1.1 Zignaalien liittimet on page 15
- 1.1 XSI 2140:n käyttö vaarallisissa tiloissa on page 15

# 1.1 Edestä nähtynä

### Figure 1-1: CSI 2140:n etupaneeli

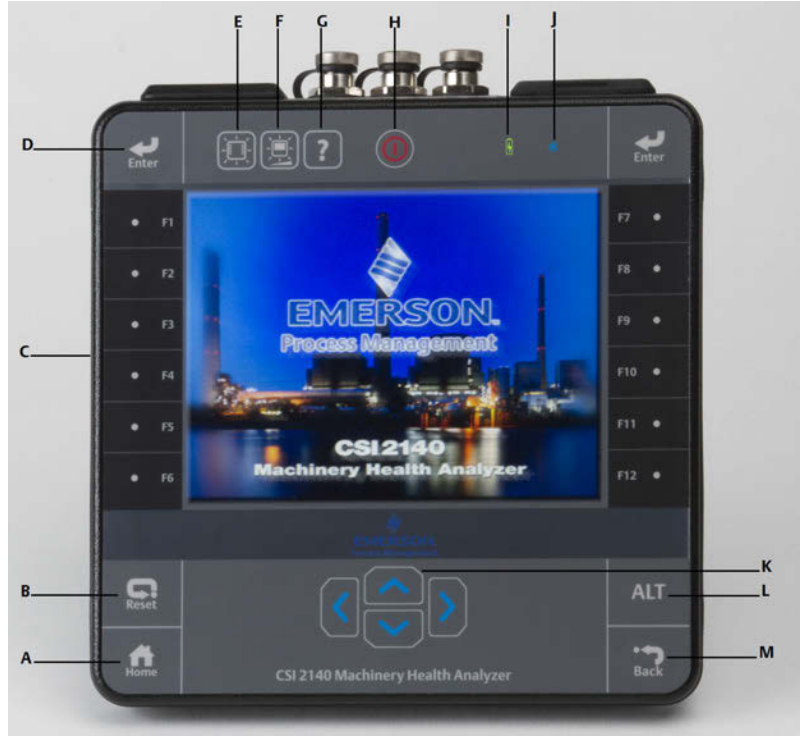

- A. Home-näppäin–Palaa mistä tahansa ohjelmasta aloitusnäyttöön.
- B. Reset-näppäin—Palaa ohjelman päävalikkoon.
- C. F-näppäimet—Näyttävät valikkovaihtoehdot.
- D. Enter-näppäin—Valitsee valikon tai vaihtoehdon.
- E. Näppäimistön taustavalopainike–Kytkee näppäimien taustavalon.<sup>(1)</sup>
- (1) Asianmukaisten turvasertifiointien noudattamiseksi "ATEX/IECEx Zone 2" -merkinnällä varustetussa CSI 2140:ssä ei ole näppäimistön taustavaloa.

- F. LCD-taustavalon näppäin—Asettaa LCD-kosketusnäytön taustavalon.
- G. Ohjenäppäin–Näyttää näppäimen ohjetekstin.
- H. Virtanäppäin—Käynnistää, sammuttaa tai asettaa analysaattorin lepotilaan.
- I. Akun LED—Vihreä valo, jos akkuyksikkö on ladattu; keltainen latauksen aikana.
- J. Tilan LED—Sininen valo välähtää aina, kun painat näppäintä tai vaihtoehtoa, vilkkuu virransäästötilassa ja palaa tasaisesti lepotilassa.
- K. Nuolinäppäimet–Siirtyy valikoissa vaihtoehdoista toiseen
- L. ALT-näppäin–Näyttää vaihtoehtoisen näyttöruudun, jos käytettävissä.
- M. Back-näppäin—Palaa ohjelman päävalikkoon.

# 1.2 Näkymä ylhäältä

### Figure 1-2: Liittimet

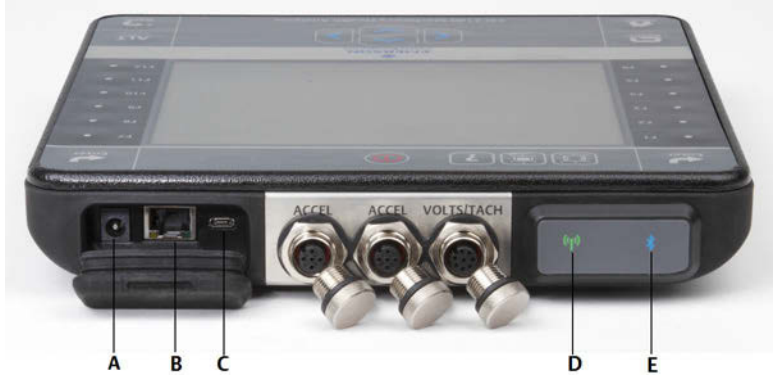

- A. Virtalähteen liitin.
- B. Ethernet-portti.
- C. Micro USB -portti.
- D. Langaton LED.
- E. Bluetooth<sup>®</sup>-LED.

### **A** CAUTION!

Jotta analysaattori ei vahingoittuisi:

- Älä kytke CSI 2140:n Accel-tuloon muuta kuin 0–24 voltin signaalia.
- Älä kytke CSI 2140:n Volts/Tach -tuloon muuta kuin +/- 24 voltin signaalia.

### 1.3 Analysaattorin ensikäynnistys

Akkuyksikkö on aktivoitava, ennen kuin analysaattorin voi käynnistää ensi kerran. Akkuyksikkö toimitetaan varastointitilassa latauksen säilyttämiseksi. Kytke virtajohto analysaattorin ja pistorasian väliin akkuyksikön aktivoimiseksi.

1. Kytke virtajohto analysaattorin ja pistorasian väliin.

#### Note

Tutustu akkuyksikköä ja virtasovitinta koskeviin varotoimiin.

Akun LED on keltainen, mikä osoittaa, että akkuyksikkö latautuu. Analysaattori on aktivoitu.

2. Paina virtanäppäintä O, kunnes analysaattori käynnistyy.

Home-näyttö ilmestyy, kun avaat analysaattorin. Kellonaika ja päivämäärä on asetettu oletusarvoihin.

Kellonajan ja päivämäärän voi asettaa painamalla Home > ALT > F3 Set Time.

### 1.4 Akkuyksikkö

Analysaattori saa virtansa ladattavasta litiumioniakkuyksiköstä. Tyypillisen latauksen pitäisi kestää jatkuvassa käytössä vähintään 8 tuntia. Analysaattori näyttää varoituksen heikosta akusta, kun lataus putoaa määrättyyn arvoon. Oletusarvona on 15 prosenttia. Tietoja tai asetuksia ei menetetä, vaikka akkuyksikkö purkautuu kokonaan.

Akkuyksikkö toimitetaan varastointitilassa latauksen säilyttämiseksi. Katso *Section 1.3* akkuyksikön aktivoimiseksi.

Akkuyksikköä ei tarvitse purkaa tai kalibroida. Laitteisto optimoi akkuyksikön toiminnan. Ota yhteys tekniseen tukeen, jos ilmenee ongelmia tai jos tarvitset akkuyksikön säilytys- tai vaihto-ohjeet.

### **WARNING!**

Käytä CSI 2140:ssä vain Emersonin akkuyksikköjä. Analysaattori ei toimi, jos käytetään muita akkuyksikköjä. Litiumioniakkujen latausvaatimukset ovat hyvin täsmälliset. Emersonin virtalähteet ja laturit on suunniteltu toimimaan Emersonin litiumioniakkuyksikön kanssa. Muiden kuin hyväksyttyjen Emersonin akkuyksikköjen käyttö voi mitätöidä takuun ja olla myös vaarallista.

## 1.5 Akun lataus

Analysaattori on toimintakykyinen latauksen aikana. Akun tyypistä johtuen akkua voi ladata ilman että akkun varauskyky laskee merkittävästi. Emerson suosittelee, että lataat akun sen käyttöä edeltävänä yönä.

### **WARNING!**

- Käytä vain Emersonin toimittamia virtalähteitä ja latureita, jotka on hyväksytty CSI 2140:n ja Emersonin akkupakkausten kanssa käytettäväksi. Muiden kuin Emersonin hyväksymien virtalähteiden, latureiden ja akkupakkausten käyttö saattaa mitätöidä takuun ja todennäköisesti myös vioittaa analysaattoria tai akkupakkausta.
- Kun akkuyksiköllä varustettua CSI 2140:tä tai pelkkää akkuyksikköä ladataan, varmista, että latauspaikan lämpötila on 10 °C:n ja 35 °C:n välillä.
- Lataa akkupakkausta vain vaarattomalla alueella.
- 1. Avaa analysaattorin yläreunassa oleva kuminen suoja.
- 2. Liitä virtalähteen liitin analysaattoriin. Analysaattori voidaan kytkeä päälle tai pois.
- Liitä virransyötön vaihtovirtaliitin tavalliseen vaihtovirtapistorasiaan (100 VAC - 250 VAC, 50-60 Hz). Akun lataaminen tyhjästä täyteen kestää muutaman tunnin.

Analysaattorin takaosa voi tuntua lämpimältä latauksen aikana. Virtalähteen voi jättää analysaattoriin kytketyksi akun latauduttua. Akkupakkausta ei voi yliladata.

### 1.6 Kiinnitä olkahihna

- 1. Paina hihnan liittimessä olevaa painiketta ja liitä se analysaattorin tai CSI2140 -nelikanavaisen tulosovittimen (jos liitetty) sivuilla oleviin liittimiin.
- 2. Vapautat hihnan painamalla liittimessä olevaa painiketta ja vetämällä samaan aikaan liittimestä.

# 1.7 Jalustan käyttö

- Ota jalusta käyttöön vetämällä jalustasta ja asettamalla analysaattori tasolle nojaamaan jalustaan. Jalustan saa lukittua vetämällä sitä hieman poispäin analysaattorista.
- 2. Käytössä oleva ja lukittu jalusta vapautetaan työntämällä jalustaa hieman analysaattorin takapaneelia kohti ja kääntämällä jalusta takaisin kuljetusasetuksen aikaiseen lukitukseensa.

Figure 1-3: Vapauta jalusta

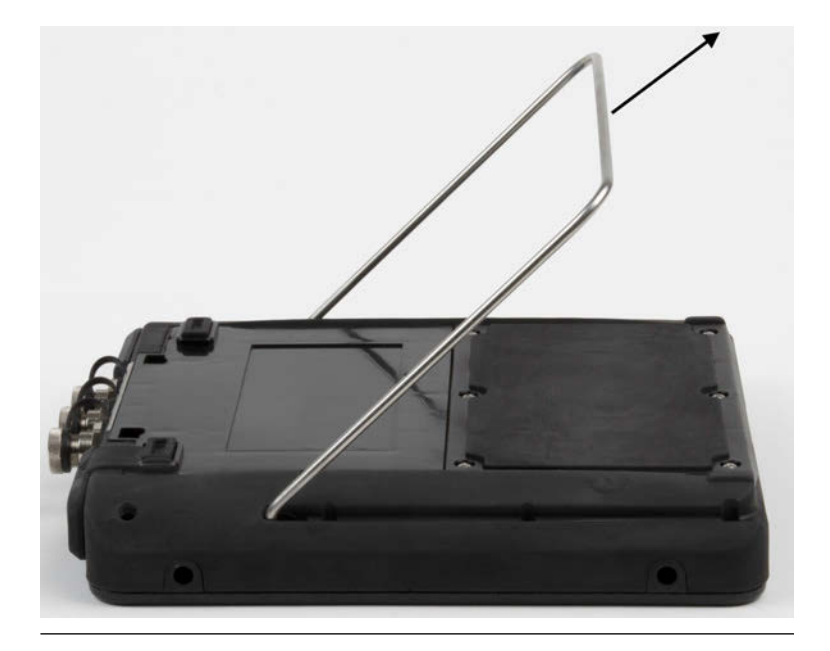

# 1.8 Analysaattorin päävalikkonäyttö

Analysaattorin päävalikkonäyttö tulee näkyviin kun kytket analysaattorin päälle painamalla virtapainiketta.

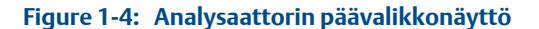

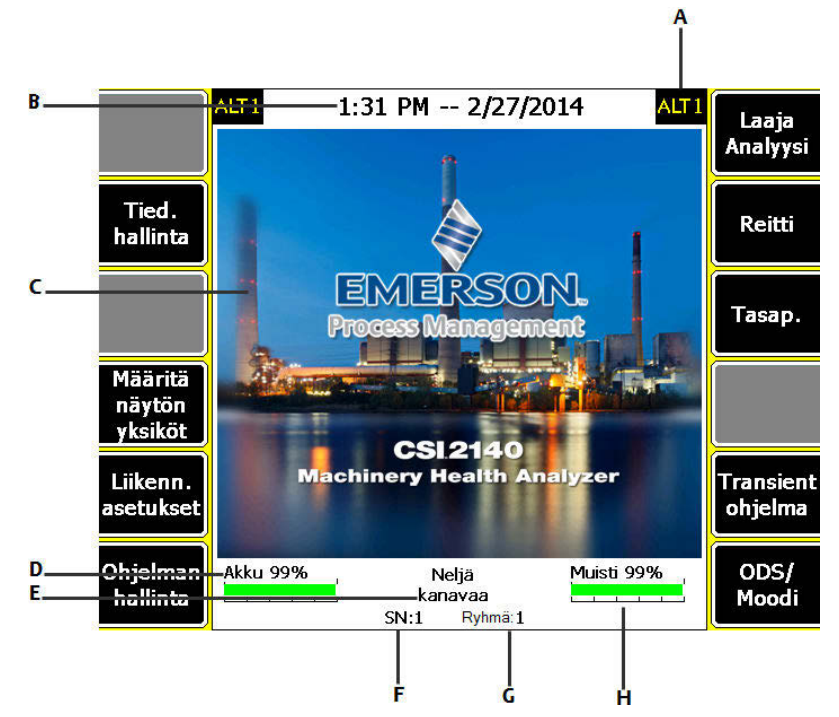

- A. Vaihtoehtoinen kuvaruutu (ALT) sisältää lisäoptioita.
- B. Aika ja päiväys.
- C. Oletusarvoinen käynnistyskuva.
- D. Jäljellä olevan akun varaus.
- E. Tuettujen kanavien määrä analysaattorille.
- F. Sarjanumero.
- G. Analysaattorin ryhmänumero.
- H. Käytettävissä oleva sisäinen muisti.

### Päävalikon ohjelmat ja asetukset

Päävalikossa on kaksi vaihtoehtoista näyttöä, jotka näyttävät ohjelmat ja asetukset. ALT1 tai ALT2 näkyy ruudun yläosassa ja toimintopainikkeet on rajattu keltaisella. Vaihtoehtoinen näyttö vaihtuu painamalla ALT-painiketta tai ALT-tekstiä kosketusnäytöllä.

### ALT1-painikkeet

| Vaihtoehto                                   | Kuvaus                                                                                                    |
|----------------------------------------------|----------------------------------------------------------------------------------------------------|
| F1                                           | Tarkoituksella tyhjä.                                                                                                    |
| F2 Tied. hallinta                            | Kopioi, poista tai siirrä reitit tai työt, jotka on tallennettu analysaattorin si-<br>säiseen muistiin tai muistikortille.                                                                                      |
| F3                                           | Tarkoituksella tyhjä.                                                                                                    |
| F4 Määritä näytön yksi-<br>köt               | Aseta oletusnäyttöyksiköt mittausarvoille ja esityksille.                                                                                                    |
| F5 Liikenn. asetukset                        | Aseta tiedonsiirtoasetukset analysaattorin liittämiseksi AMS Machinery<br>Manageriin. Valikossa määritellään myös Bluetooth-liikennöintiasetukset.                                                              |
| F6 Ohjelman hallinta                         | Ohjelmien päivitys ja ohjelmien poisto, päävalikon taustakuvan vaihto.<br>Toiminto vaatii salasanan.                                                                                                    |
| F7 Analyysi tai Laaja<br>Analyysi            | Tee analyysimittauksia Analysis Experts-asetuksilla tai luo oma mittauksesi<br>käyttämällä toimintoa Määritä analyysi.                                                                                          |
| F8 Reitti                                    | Tee mittauksia AMS Machinery Manager -ohjelmassa tehdyillä reiteillä. Re-<br>ittejä ei voi muokata analysaattorissa.                                                                                            |
| F9 Tasap.                                    | Lisävarusteena saatavilla oleva tasapainotusohjelma koneiden tasapaino-<br>tukseen.                                                                                                    |
| F10 Basic Laser Align<br>or Adv. Laser Align | Linjausohjelma kytkinten linjaukseen. Peruslinjausohjelma on vakiovarus-<br>teena Wifi/Bluetooth-ominaisuudella varustetuissa analysaattoreissa. Lisä-<br>varusteena hankittavissa Advanced Alignment -ohjelma. |
| F11 Transient Ohjelma                        | Pitkien aikatasosignaalien mittaukseen tarkoitettu Transient-lisävarus-<br>teohjelma.                                                                                                    |
| F12 ODS/Moodi                                | Koneiden monikanavaisiin rakennevärähtelymittauksiin tarkoitettu ODS/<br>Modal-lisävarusteohjelma.                                                                                                    |

### ALT2-painikkeet

| Vaihtoehto                     | Kuvaus                                                                                |
|--------------------------------|---------------------------------------------------------------------------------------|
| F1 Versio                      | Laitteeseen ladattujen ohjelmistojen versiotiedot.                                    |
| F2 Yleiset asetukset           | Analysaattorin näytön, näppäinten ja tulostusasetusten muokkausvalikko.               |
| F3 Aseta aika                  | Kellonajan ja päivämäärän asetukset.                                                  |
| F4 Muistin hallinta            | Katso tiedot sisäisestä muistista.                                                    |
| F5 Akun tiedot                 | Katso akkupakkauksen tiedot.                                                          |
| F6 Näytä kirjatut vir-<br>heet | Katso tiedot vioista jotka laiteohjelmisto on löytänyt.                               |
| F7 Kytke tulostukseen          | Liitä AMS Machinery Manageriin tiedostojen tai kuvan kaappausten tulos-<br>tamiseksi. |
| F8                             | Tarkoituksella tyhjä.                                                                 |

| Vaihtoehto | Kuvaus                |
|------------|-----------------------|
| F9         | Tarkoituksella tyhjä. |
| F10        | Tarkoituksella tyhjä. |
| F11        | Tarkoituksella tyhjä. |
| F12        | Tarkoituksella tyhjä. |

# 1.9 Kosketusnäyttö

Kosketusnäyttö ja toimintanäppäimet sallivat pääsyn valikkovaihtoehtoihin ja tekstin kirjoittamiseen. Kalibroi kosketusnäyttö jos sen käytössä ilmenee ongelmia.

### **WARNING!**

Kosketusnäytön saa puhdistaa vain vaarattomissa olosuhteissa, sillä puhdistuksesta saattaa aiheutua elektrostaattinen purkaus. Älä käytä hankaavia tai syövyttäviä kemikaaleja tai materiaaleja. Älä käytä petrolitisleitä tai ketoniliuoksia, esimerkiksi asetonia, bensiiniä tai kerosiinia. Käytä ainoastaan kuivaa, nukkaamatonta pyyhettä tai miedolla saippuavedellä kostutettua pyyhettä.

#### Note

Terävät esineet ja liian suuri kosketuksesta aiheutuva paine voi vaurioittaa kosketusnäyttöä.

# 1.10 Analysaattorin yleisasetukset

| Tehtävä                                                                          | Näppäinsarja                                                               |
|----------------------------------------------------------------------------------|----------------------------------------------------------------------------|
| Kytke painikeääni päälle tai pois                                                | Home > ALT > F2 Yleiset asetukset > F2 Näppäinäänien käyttö                |
| Aseta ajastin valmiustilaan siir-<br>tymiseksi laitteen ollessa pois<br>käytöstä | Home > ALT > F2 Yleiset asetukset > F4 Virransäästöön siirto               |
| Aseta ajastin taustavalon pois<br>kytkemiseksi sen ollessa pois<br>käytöstä      | Home > ALT > F2 Yleiset asetukset > F5 Aseta Taustavalon aika              |
| Aseta akun varoitustaso                                                          | Home > ALT > F2 Yleiset asetukset > F3 Aseta Varoitustaso                  |
| Analysaattorin virtanapin pai-<br>noaika                                         | Home > ALT > F2 Yleiset asetukset > ALT > F4 Virta-näppäim. painoai-<br>ka |
| Analysaattorin ja AMS Machi-<br>nery Managerin tiedonsiirtota-<br>pa             | Home > F5 Liikenn asetukset > F1 Määritä liikenn. portti                   |
| Aseta oletusnäyttöyksiköt kai-<br>kille ohjelmille                               | Home > F4 Määritä näytön yksiköt                                           |
| Aseta päiväys ja aika                                                            | Home > ALT > F3 Aseta aika                                                 |

| Tehtävä                                         | Näppäinsarja           |
|-------------------------------------------------|------------------------|
| Katso analysaattorin laiteohjel-<br>mistoversio | Home > ALT > F1 Versio |

# 1.11 CSI 2140 nelikanavainen tulosovitin

CSI 2140 nelikanavainen tulosovitin lisää analysaattoriin neljä erillistä sisääntuloa.

### **WARNING!**

Käytä CSI 2140 nelikanavaista tulosovitinta vain vaarattomilla alueilla.

CSI 2140 nelikanavatulosovittimessa on kaksi liitinpaneelia: yksi jännitesignaaleille (Volts) ja yksi kiihtyvyysanturisignaaleille (Accel). Kummassakin paneelissa on liitin, jossa lukee "CSI 2140". Käytä sopivaa kaapelia tulosovittimen liittämiseksi CSI 2140:n liittimiin. Kiihtyvyystuloilla on 5-napainen liitin. Jännitetuloilla on 8-napainen liitin.

### Kiinnittäminen CSI 2140-laitteeseen

Kiinnitä nelikanavatulosovitin analysaattorin sivuissa oleviin kantohihnan liittimiin ja paina kielekkeitä, kunnes ne naksahtavat paikoilleen. Vapauta sovitin painamalla kielekkeitä nelikanavatulosovittimen sivuissa. Kantohihna kiinnitetään nelikanavasovittimen sivuissa oleviin kantohihnan liittimiin.

Käytä sopivaa kaapelia nelikanavasovittimen liittämiseksi CSI 2140 analysaattoriin.

| Sivu  | Vaadittu liittymäkaapeli              |
|-------|---------------------------------------|
| Accel | A40ADAPTR Accel -liittymäkaapeli      |
| Volts | A40ADAPTR Tach/Volts -liittymäkaapeli |

# Figure 1-5: CSI 2140 Nelikanavainen tulosovitin CSI 2140:aan liitettynä ilman liittymäkaapelia

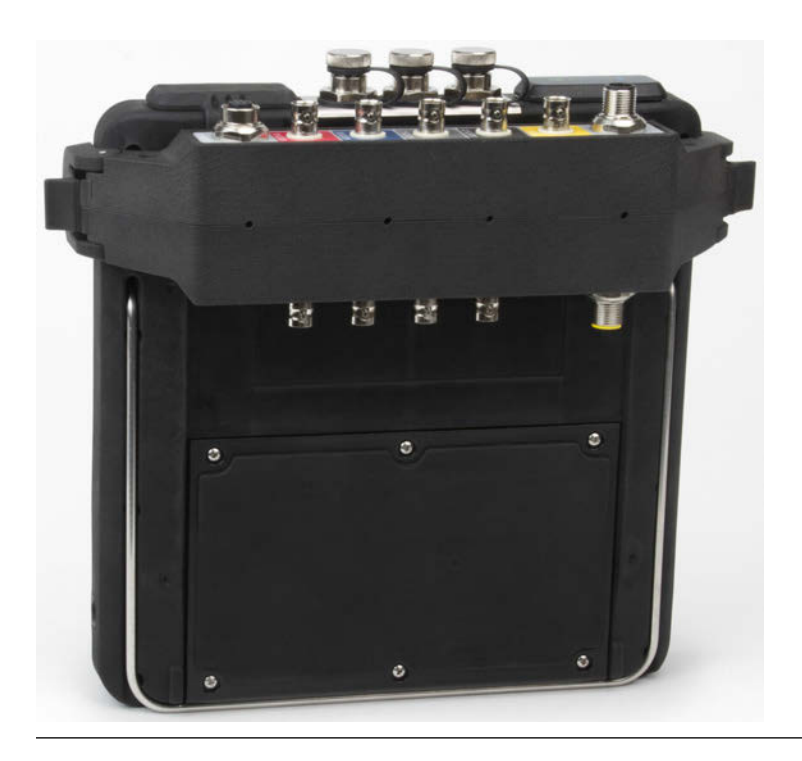

### Sovittimen käyttö CSI 2140 -analysaattorin kanssa

Nelikanavasovitin ei vaadi lisäasetuksia, lukuun ottamatta Tasapainotusohjelmaa. Tasapainotusohjelmassa sovitin on määriteltävä asetuksissa käyttöön, jotta tulosovitinta voidaan käyttää työn mittauksissa.

Pääset toisiin liittymiin kääntämällä sovittimen ylösalaisin ja liittämällä CSI 2140:aan sopivaa liittymäkaapelia käyttäen.

# 1.12 Signaalien liittimet

Analysaattori tukee useimmissa ohjelmissa neljän kanavan samanaikaista tiedonkeruuta. Määrittele tulokanava ja sitä vastaava signaali ohjelmien asetuksissa. Reittien kanava-asetukset määritellään AMS Machinery Manager -ohjelmassa.

| Tulojen määrä | Liitäntävaihtoehdot                                                                                                    |
|---------------|----------------------------------------------------------------------------------------------------|
| 1             | Käytä yhtä kaapelia.                                                                                                    |
| 2             | <ul> <li>Käytä kahta anturia ja kaapelia ja käytä kanaville omia signaaliliittimiään<br/>(vain kiihtyvyysanturitulot).</li> <li>Käytä signaalin jakokaapelia ja yhtä signaaliliitintä.</li> <li>Käytä nelikanavasovitinta.</li> </ul> |
| 3             | <ul> <li>Käytä signaalin jakokaapelia ja yksittäistä anturia omalla kaapelillaan. Em.<br/>omat signaaliliittimensä.</li> <li>Käytä nelikanavasovitinta.</li> <li>Käytä triax-kiihtyvyysanturia omalla kaapelillaan.</li> </ul>        |
| 4             | <ul> <li>Käytä kahta signaalin jakokaapelia ja kahta signaaliliitintä.</li> <li>Käytä nelikanavasovitinta.</li> <li>Käytä triax-kiihtyvyysanturia omalla kaapelillaan ja yksittäistä anturia omalla kaapelillaan.</li> </ul>          |

# 1.13 CSI 2140:n käyttö vaarallisissa tiloissa

Varmista asianmukaiset hyväksynnät, ennen kuin käytät CSI 2140:tä vaarallisissa tiloissa.

Jokaisen CSI 2140:n taustapuolella on tarra, jonka hyväksyntämerkinnät ilmoittavat hyväksytyt käyttöpaikat:

| Merkintätarra      | Hyväksytyt tilat                                                                                |
|--------------------|-------------------------------------------------------------------------------------------------|
| CSA General Safety | Luokittelematon. Ei saa käyttää vaarallisissa tiloissa.                                         |
| Class I Division 2 | Hyväksytty käytettäväksi luokan 1 alaluokan 2 vaarallisissa tiloissa.                           |
| ATEX/IECEx Zone 2  | Hyväksytty käytettäväksi ATEX/IECEx-alueen 2 ja luokan 1<br>alaluokan 2 vaarallisissa tiloissa. |

Ota huomioon seuraavat seikat käyttäessäsi CSI 2140 -analysaattoria vaarallisissa tiloissa:

### **WARNING!**

- USB-porttia saa käyttää vain vaarattomissa tiloissa.
- Ethernet-porttia saa käyttää vain vaarattomissa tiloissa.
- CSI 430 SpeedVue -anturia ei saa käyttää vaarallisissa tiloissa.
- Akun saa ladata ja/tai vaihtaa vain vaarattomissa tiloissa.
- Jos yksikössä näkyy vaurion merkkejä, palauta se korjattavaksi.
- Jos laite jätetään valvomatta ulos, on suositeltavaa asettaa se varjoisaan paikkaan tai LCD-näyttö alaspäin.
- Etupuolen kosketusnäyttö täytyy suojata iskuilta.
- Lähdöt ovat luonnostaan vaarattomia, kun ne kytketään piirustuksen D25671 mukaisesti käytettäviksi ATEX/IECEx-alueen 2 vaarallisissa tiloissa.
- Lähdöt ovat luonnostaan vaarattomia, kun ne kytketään piirustuksen D25639 mukaisesti käytettäviksi luokan 1 alaluokan 2 vaarallisissa tiloissa.

Emersonin lisäturvatiedote D25670 antaa täydet tiedot sertifioinneista ja turvallisen käytön ehdoista ATEX/IECEx-alueen 2 tiloissa. Vain ATEX/IECEx-alueen 2 laitteiden pakkauksissa on tämä lisäturvatiedote.

#### Notes

- Asianmukaisten turvasertifiointien noudattamiseksi "ATEX/IECEx Zone 2" -merkinnällä varustetussa CSI 2140:ssä ei ole näppäimistön taustavaloa.
- CSI 430 SpeedVue -anturi ei ehkä ole yhteensopiva "ATEX/IECEx Zone 2" merkinnällä varustetun CSI 2140:n kanssa. CSI 430:tä ei saa käyttää vaarallisilla alueilla eikä se ehkä toimi ATEX-sertifoidun CSI 2140:n kanssa turvallisillakaan alueilla.

# 2 Reittien mittaus

### Topics covered in this chapter:

- 2.1 Vaihe 1: Lataa reitin analysaattoriin on page 17
- 2.2 Reittimittausten teko ja valinnat on page 17
- 2.3 Vaihe 2: Tiedonkeruu- ja esitysasetukset on page 20
- 2.4 Vaihe 3: Reittimittausten teko on page 20
- 2.5 Lisä- eli analyysimittauksen teko ja talletus reittipisteelle on page 21
- 2.6 Vaihe 4: Pura reitti on page 21

Seuraavassa kerrotaan reittien mittauksesta. Oletuksena CSI 2140 ja AMS Machinery Manager -ohjelman välinen tiedonsiirto tehdään USB-kaapelilla. Varmista, että AMS Machinery Managerin tietokannassa on vähintään yksi reitti ennen kuin jatkat. Katso AMS Machinery Managerin -käyttöohjeista lisäohjeita reittien teosta.

### Note

CSI 2140 -analysaattori vaatii AMS Machinery Manager version 5.6 tai uudemman.

### 2.1 Vaihe 1: Lataa reitin analysaattoriin

| Tehtävä                                                     | Vaiheet                                                                                                    |
|-------------------------------------------------------------|----------------------------------------------------------------------------------------------------|
| Tiedonsiirtoyhteys<br>AMS Machinery Man-<br>ager -ohjelmaan | <ol> <li>Avaa tiedonsiirtoliittimen suojahattu.</li> <li>Liitä USB-kaapeli CSI 2140 -analysaattorin ja sellaisen tietokoneen<br/>välille johon on asennettu AMS Machinery Manager -ohjelmisto.</li> <li>Avaa ja kirjaudu AMS Machinery Manager -ohjelmaan.</li> <li>Valitse Data Transfer (tiedonsiirto)-välilehti.</li> <li>Valitse analysaattorissaHome &gt; F8 Reitti &gt; F7 Kytke tiedonsiirto.</li> </ol> |
| Lataa reitti AMS Ma-<br>chinery Manageristä                 | <ol> <li>Valitse Data Transfer -toiminnossa tietokanta Navigaattorissa.</li> <li>Vedä ja pudota reitti tietokannassa liitettyyn analysaattoriin Data<br/>Transfer -toiminnossa.</li> <li>Napauta Irrota AMS Machinery Managerissä.</li> </ol>                                                                                                    |
| Aktivoi reitti                                              | Valitse analysaattorissa reitti ja paina F3 Aktivoi reitti Reitin hallinta kuvar-<br>uudulla.                                                                                                    |

### 2.2 Reittimittausten teko ja valinnat

Reittiohjelmat avaa reittimittauksien päävalikon. Reitti valitaan reittilistasta aktivoi reitti-toiminnolla.

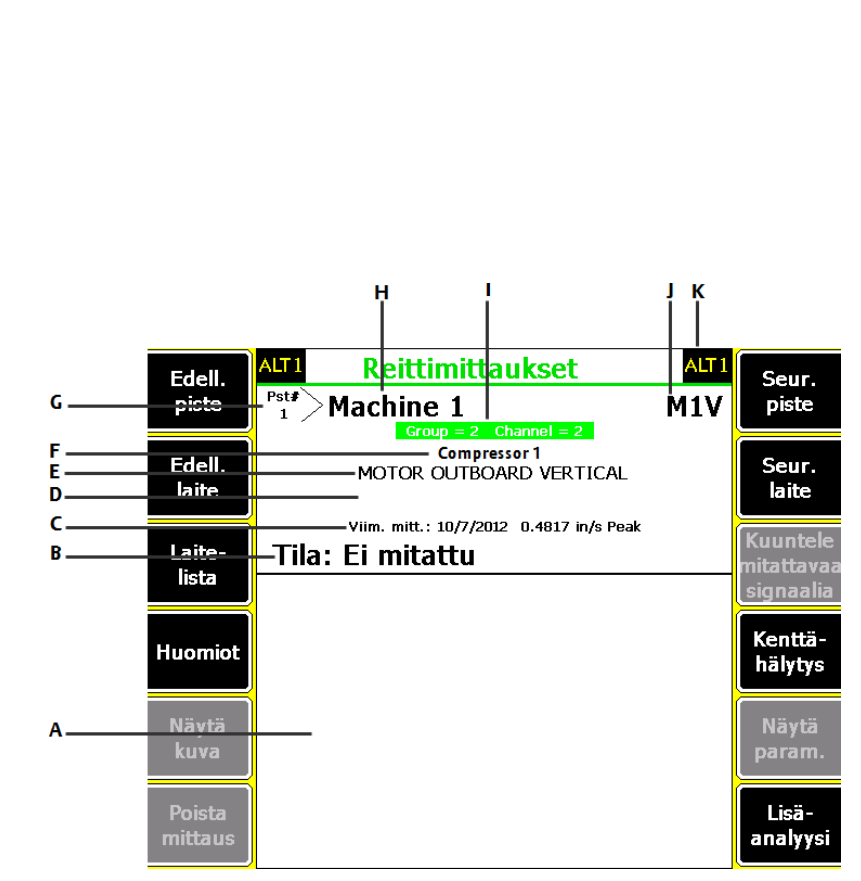

- A. Näyttää mittauksenaikaista ja kerättyä tietoa.
- B. Tila kertoo esim. hälytyksistä tai kenttähälytys-merkinnästä.
- C. Päiväys ja viimeksi mitattu kokonaistaso.

Figure 2-1: Reittimitaukset-näyttö

- D. Mittauksen kokonaistaso.
- E. Mittauspisteen kuvaus.
- F. Laitteen tyyppi.
- G. Mittapisteen pistenumero reitillä.
- H. Laitteen kuvaus.
- I. Mittapisteen ryhmä- ja kanavanumero.
- J. Kolmimerkkinen mittauspisteen tunnus.
- K. Vaihtoehtoinen (ALT) kuvaruutu.

### ALT1-näppäimet

| Vaihtoehto                       | Kuvaus                                                                                                    |
|----------------------------------|----------------------------------------------------------------------------------------------------|
| F1 Edell piste                   | Siirtyy reitin edelliselle mittapisteelle. Jos näytöllä on reitin ensimmäisen<br>laitteen ensimmäinen piste, toiminto siirtyy reitin viimeiselle pisteelle. |
| F2 Edell. laite                  | Siirtyy reitillä edelliselle koneelle. Jos näytöllä on reitin ensimmäinen<br>laite, toiminto siirtyy reitin viimeiselle koneelle.                           |
| F3 Laitelista                    | Näyttää luettelon reitillä olevista koneista ja niiden mittapisteistä.                                                                                      |
| F4 Huomiot                       | Luo, lisää tai pyyhi merkinnät.                                                                                                    |
| F5 Näytä kuva                    | Katso kerätyt tiedon yhdestä tai useammasta esityksestä.                                                                                                    |
| F6 Poista mittaus                | Pyyhi tiedot nykyisestä mittauspisteestä.                                                                                                    |
| F7 Seur. piste                   | Siirtyy reitin seuraavalle mittapisteelle. Jos näytöllä on reitin viimeisen<br>laitteen viimeinen piste, toiminto siirtyy reitin ensimmäiselle pisteelle.   |
| F8 Seur. laite                   | Siirtyy reitin seuraavalle koneelle. Jos näytöllä on reitin viimeinen laite, toiminto siirtyy reitin ensimmäiselle koneelle.                                |
| F9 Kuuntele mitattavaa signaalia | Kuuntele mitattavaa signaalia kuulokkeilla.                                                                                                    |
| F10 Kenttähälytys                | Lisää tai poista kenttähälytys mittauspisteestä. Käytä kenttähälytyksiä<br>pisteen tunnistamiseksi lisätutkimusten vuoksi.                                  |
| F11 Näytä param.                 | Näyttää pisteen parametrit ja niiden arvot.                                                                                                    |
| F12 Lisä-analyysi                | Avaa Analyysi-ohjelma lisämittausten määritystä varten.                                                                                                    |

### ALT2-näppäimet

| Vaihtoehto                  | Kuvaus                                                                                                    |
|-----------------------------|----------------------------------------------------------------------------------------------------|
| F1 Käyttäjä-asetus          | Reittiohjelman asetusvalikko, jossa määritellään mm. kuvien esitystapa<br>ja reittimittausten talletus.                                                                      |
| F2 Korvaus-asetus           | Reittimittausasetuksista poikkeavan anturin asetukset.                                                                                                    |
| F3 Kone ei käy              | Kone ei käy -merkintä siirtyy tietokantaan lisätietona.                                                                                                    |
| F4                          | Tarkoituksella tyhjä.                                                                                                    |
| F5 Tahtip. asetus           | Tahtipulssianturin asetusvalikko, jossa määritellään tahtipulssianturin asetukset, kuten liipaisutaso.                                                                       |
| F6 Uusi rpm                 | Anna pisteelle uusi pyörimisnopeus. Toiminto pakottaa myös vakiono-<br>peuksisella koneella tietokannasta poikkeavan pyörimisnopeuden talle-<br>tuksen.                      |
| F7 Poistu reitiltä          | Sulje Reitti ja palaa päävalikkoon.                                                                                                    |
| F8                          | Tarkoituksella tyhjä.                                                                                                    |
| F9 Reitin hallinta          | Reittien hallinnassa muodostetaan tiedonsiirtoyhteys AMS Machinery<br>Manager -ohjelmaan. Valikossa myös valitaan käytettävä reitti.                                         |
| F10 Näytä trendi-historia   | Näytä trenditiedot nykyiselle pisteelle graafisessa muodossa. Tiedot si-<br>sältävät sekä tietokannasta ladattuja arvoja että analysaattorilla reitille<br>mitattuja arvoja. |
| F11 Tulosta reitin raportti | Lähetä reitin raportti muistikortiin tai AMS Machinery Manageriin riip-<br>puen analysaattorin oletustulostustilasta.                                                        |
| F12 Näytä pisteen tietoja   | Katso tietoja reitistä ja nykyisestä mittauspisteestä.                                                                                                    |

# 2.3 Vaihe 2: Tiedonkeruu- ja esitysasetukset

Oletusparametrejä käytetään kaikilla reiteillä. Hyväksy muutokset Enternäppäimellä ja palaa Back-näppäimellä.

| Tehtävä                                                     | Vaiheet                                                                                      |
|-------------------------------------------------------------|----------------------------------------------------------------------------------------------|
| Aseta esitystapa mita-<br>tulle tiedolle                    | Reittimittaukset-näytöltä, paina ALT > F1 Käyttäjäasetus > F2 Mittaus-tu-<br>loksen esitys.  |
| Siirry automaattisesti<br>seuraavaan mittauspis-<br>teeseen | Reittimittaukset-näytöltä, paina ALT > F1 Käyttäjäasetus > F3 Pisteeltä toiselle siirto.     |
| Aseta reitin tallennustapa                                  | Reittimittaukset-näytöltä, paina ALT > F1 Käyttäjäasetus > F5 Tiedon tall-<br>ennustila.     |
| Aseta limitys                                               | Reittimittaukset-näytöltä, paina ALT > F1 Käyttäjäasetus > F6 Limitys-<br>prosentti.         |
| Aseta esitystapa mittauk-<br>sen aikaiselle signaalille     | Reittimittaukset-näytöltä, paina ALT > F1 Käyttäjäasetus > F8 Mittauks.ai-<br>kainen näyttö. |
| Kokonaistasolaskentata-<br>van määritys                     | Reittimittaukset-näytöltä, paina ALT > F1 Käyttäjäasetus > F9 Aseta<br>kok.taso laskenta.    |
| Integrointitavan valinta                                    | Reittimittaukset-näytöltä, paina ALT > F1 Käyttäjäasetus > F10 Aseta in-<br>tegr. tapa.      |
| Katso analyysiparametrit                                    | Reittimittaukset-näytöltä, paina F11 Näytä param.                                            |

# 2.4 Vaihe 3: Reittimittausten teko

| Tehtävä                                                                   | Vaiheet                                                                                                    |
|---------------------------------------------------------------------------|----------------------------------------------------------------------------------------------------|
| Kerää reittitiedot                                                        | <ol> <li>Kiinnitä anturi mitattavaan koneeseen ja liitä anturikaapeli ana-<br/>lysaattoriin.</li> <li>Reittimittaukset -näytöltä, paina Enter.</li> </ol>                                                                                                    |
| Siirry seuraavaan mittaus-<br>pisteeseen                                  | Paina F7 Seur. piste.                                                                                                    |
| Siirry seuraavaan lait-<br>teeseen                                        | Paina F8 Seur. laite.                                                                                                    |
| Näytä reittitiedot                                                        | Paina F5 Näytä kuva. Paina Enter sulkeaksesi kuvan.                                                                                                    |
| <b>Lisävarusteena</b> : Merkitse<br>mittauksen taajuus koh-<br>distimella | Paina F10 Kohdist. merkkaus tai kosketa näytöllä olevaa taajuutta.<br>Käytä nuolipainikkeita kohdistimen siirtämiseksi. Kohdistimen arvo<br>näkyy kuvaruudun alaosassa.                                                                                                    |
| Lisävarusteena: Tee lisäa-<br>nalyysimittaus reittipis-<br>teellei        | <ol> <li>Paina Reittimittaukset -ruudussa F12 Lisäanalyysi.</li> <li>Valitse Analysis Expert tai mittaus Määritä analyysi -toiminnossa.</li> <li>Seuraa valikon ohjeita ja paina Enter tiedon keräämiseksi.</li> <li>Paina F9 Talleta tieto tietojen tallentamiseksi.</li> </ol> |

# 2.5 Lisä- eli analyysimittauksen teko ja talletus reittipisteelle

Reittipisteelle on mahdollista tehdä lisämittauksia, jos mittaaja esimerkiksi epäilee mahdollista vikaa ja haluaa tehdä tarkentavia lisämittauksia vianmäärityksen tueksi. Paina F12 Lisäanalyysi näppäintäreittimittausten näytöllä avataksesi analyysimittausvalikon.

Analysointi -päävalikko näyttää reitin nimen, laitteen nimen, alueen ja mittauspisteen. Lisämittauksen voi tehdä Analysis Experts -pikavalinnoilla tai määrittelemällä mittausasetukset itse Määritä analyysi -valikossa. Analysaattori kysyy tällöin, käytetäänkö reittimittausasetuksia analyysimittausasetusten pohjatietona.

#### Note

Emerson suosittelee halutun taajuuden merkitsemistä reittimittauksesta ennen analyysimittauksiin siirtymistä. Merkittyä taajuustietoa käytetään analyysimittausten asetusten määrityksessä.

Analyysimittauksiin liittyy tiettyjä rajoituksia reittimittauksiin verrattuna:

- Analyysimittauksissa ei huomioida reittipisteen hälytysrajoja.
- Analyysimittauksista ei lasketa trenditietoja.
- Kaksi- ja neljäkanavaisia mittauksia ei ole käytettävissä, ellei reittipisteelläkään käytetä vastaavia mittauksia.

#### Note

Analyysimittaukset pitää tallettaa tarvittaessa, sillä niitä ei talleteta automaattisesti reittimittauksista poiketen. Mittaukset näytetään Näytä mittaus -toiminnolla.

### 2.6 Vaihe 4: Pura reitti

| Tehtävä                                                                    | Vaiheet                                                                                                    |
|----------------------------------------------------------------------------|----------------------------------------------------------------------------------------------------|
| Vaihtoehtoisesti: Tulosta<br>reittiraportti AMS Machi-<br>nery Managerille | <ol> <li>Liitä USB-kaapeli CSI 2140:aan ja tietokoneeseen, johon AMS<br/>Machinery Manager on asennettu.</li> <li>Avaa ja kirjaudu AMS Machinery Manageriin.</li> <li>Napauta Data Transfer -välilehteä.</li> <li>Paina Reittimittaukset -näytöltä ALT &gt; F11 Tulosta reitin raportti.</li> <li>Valitse alkupiste, päätepiste, lisättävät tiedot ja pylväsdiagrammin optiot.</li> <li>Paina F7 Tulosta.</li> </ol> |

| Tehtävä                                   | Vaiheet                                                                                                    |
|-------------------------------------------|----------------------------------------------------------------------------------------------------|
| Siirrä reitti AMS Machinery<br>Manageriin | <ol> <li>Liitä USB-kaapeli CSI2140:aan ja tietokoneeseen, johon AMS Ma-<br/>chinery Manager on asennettu.</li> <li>Avaa ja kirjaudu AMS Machinery Manageriin.</li> <li>Napauta Data Transfer -välilehteä.</li> <li>Paina Reittimittaukset -ruudusta ALT &gt; F9 Reitin hallinta &gt; F7 Kytke<br/>tiedonsiirto.</li> <li>Vedä ja pudota reitti analysaattorista Data Transfer -välilehdeltä<br/>navigaattorin tietokantaan.</li> </ol> |

# Index

### A

Accel-liittimet 6, 13, 14 aika ja päivämäärä 9, 11 akkupakkauksen lataus 8 akkupakkaus katso jäljellä oleva lataustaso 9, 11 akkuyksikkö LEDit 5 yhteenveto 7 akun säilytys 7 Akun tiedot 9, 11 aloituskuva näytetty 9,11 oletus 9, 11 ALT-kuvaruudut 9, 11 ALT-näppäin 5 analysaattorin aktivointi 7 Analysaattorin päävalikkonäyttö 9, 11 Analysoi auki reitin mittauspisteestä 21 anturi liittimet 6, 13, 14

### B

Back-näppäin 5 Bluetooth-LED 6

### С

CSI 2140 nelikanavainen tulosovitin 13, 14

### E

ensikäynnistys 7 Enter-näppäin 5 Ethernetportti 6

#### Н

Home-näppäin 5

### J

jalusta 9

### Κ

kanavat tuettuna analysaattorissa 9, 11 käynnistys varastoinnin jälkeen 7 keltainen LED 5 kosketusnäyttö yleiskatsaus 12

### L

langaton LED 6 LCD-taustavalo näppäin 5 LEDit 5 Liikenn asetukset 9, 11 liittimet 6

### Μ

monikanava 13–15 moninkertaiset tulot 13, 14 muisti kuva saatavissa 9, 11 Muistin hallinta 9, 11

### Ν

näppäimet yhteenveto 5 näppäimistön taustavalon näppäin 5 nelikanavainen tulosovitin 13, 14 Nelikanavainen tulosovitin 13, 14 nelikanavaiset liittymät 15 nuolinäppäimet 5

### 0

Ohjelman hallinta 9,11 ohjelmat pyyhitty 9,11 Ohjenäppäin 5 olkahihna 8

### Р

Päiväys ja aika 9, 11

### R

Reitti ryhmä ja kanava 17, 19 Reittimittaukset-näyttö 17, 19 Reset-näppäin 5 ryhmänumeron analysaattori 9, 11

### S

sarjanumero 9, 11 signaalien liittimet 15 sininen LED 5

### Т

taustavalo näppäin 5 Tied. hallinta 9, 11 Tilan LED 5

### U

USBportti 6

### V

vihreä LED 5 virtalähde lataus akkupakkaus 8 liitin 6 virtanäppäin yhteenveto 5 Volts/Tach-liittimet 13, 14 Volts/Tach-liittime 6

### Υ

Yleiset asetukset 9, 11

Pikaopas MHM-97430-FI, rev. 1 Kesäkuu 2016

#### **Emerson Process Management**

Machinery Health Management 835 Innovation Drive Knoxville, TN 37932 USA Puh. +1 865 -675 -2400 Faksi +1 865 -218 -1401 www.EmersonProcess.com ©2016 Emerson Process Management Kaikki oikeudet pidätetään. Emerson-logo on Emerson Electric Co:n tavaramerkki ja palvelumerkki. Kaikki muut merkit ovat niiden omistajien omistamat. Tämä julkaisu on tarkoitettu informatiiviseen käyttöön, ja vaikka olemme tehneet kaikkemme tarkkuuden varmistamiseksi, julkaisuja ei saa analysoida takuina tai vakuutuksina, ilmaistuna tai vihjattuna, jotka liittyvät tässä kuvattuihin tuotteisiin tai palveluksiin tai niiden käyttöön tai soveltamiseen. Kaikki myyntitapahtumat noudattavat ehtojamme ja edellytyksiämme, jotka ovat saatavissa pyynnöstä. Pidätämme oikeuden muuttaa tai kehittää tuotteitamme tai niiden yksityiskohtia niistä ennakkoon erikseen ilmoittamatta.

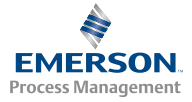

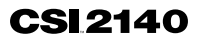